## Rastra attēli, to parametri un apstrāde

### Rastra attēls

Veidots no daudziem punktiem
Katru punktu raksturo noteikta krāsu intensitāte (viļņa garums)
Punkta krāsu iespējams raksturot ar dažādiem modeļiem

### RGB krāsu modelis

Izmanto krāsu ģenerēšanai ekrānā Trīs dažādas intensitātes krāsu – sarkanas, zaļas, zilas sajaukums.

Aditīvs (*additive*) modelis. Balstās uz melna fona, kam uzklāj trīs noteiktas intensitātes krāsas.

Ja visu trīs krāsu intensitāte ir nulle – punkta krāsa ir melna.

## CMYK krāsu modelis

Angl. - Cyan-Magenta-Yellow-Key (black)
Izmanto krāsainu attēlu drukāšanā
Substraktīvs (substractive) krāsu modelis.
Veidojas baltam fonam uzklājot norādītās krāsas.

### RGB krāsu modelis

Pie vienādas visu trīs krāsu intensitātes punkta krāsa ir pelēka.

Ja krāsu intensitāte atšķiras, rezultātā punkts iegūst nokrāsu (*hue*), kas ir vairāk vai mazāk piesātināta (*saturated*)

## Nokrāsa (hue)

Veidojas sajaucoties trim pamatkrāsām Nereti atspoguļo kā krāsu apli ar vērtībām no 0 līdz 360

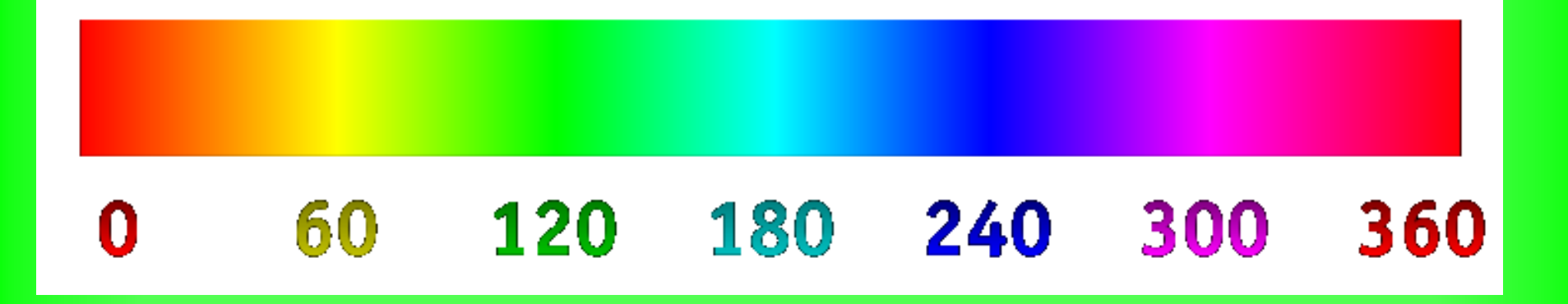

### Pamatkrāsas

Ja vienas pamatkrāsas intensitāte ir ievērojami lielāka nekā pārējām, nokrāsa ir tuva pamatkrāsai – sarkanai, zaļai vai zilai.

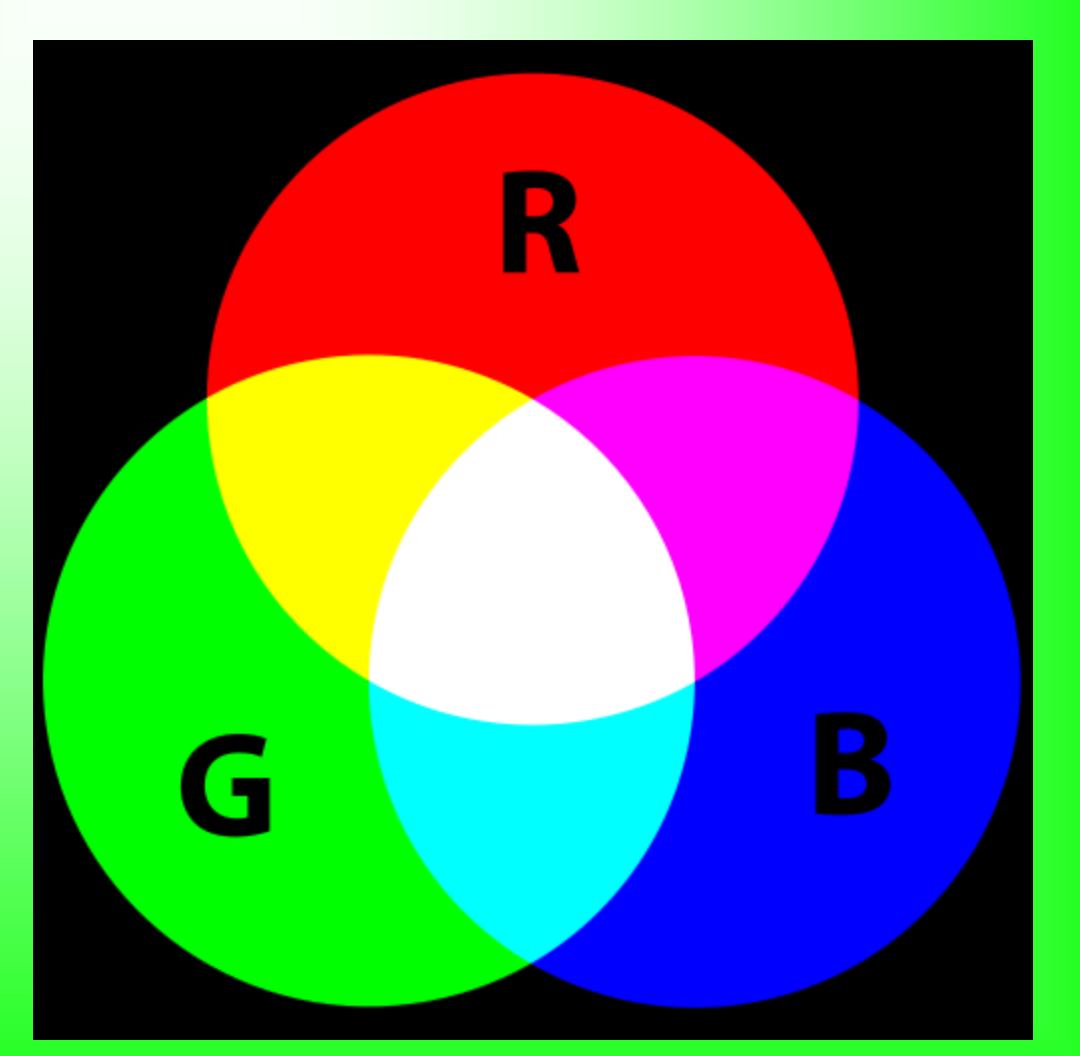

### Sekundārās krāsas

Ja divu pamatkrāsu intensitāte ir vienāda, veidojas kāda no sekundārajām krāsām: ciāna (cyan) – zaļš + zils fuksīna (magenta) – sarkans + zils dzeltena (yellow) – sarkans + zaļš

### Skaitliskās krāsu vērtības

Katras pamatkrāsas vērtības var izteikt

- no 0 līdz 1 (izmanto attēlu analīzēm)
- procentos (0% līdz 100%)
- no 0 līdz 255 (8 biti vienai krāsai)
- no 0 līdz 65535 (16 biti vienai krāsai)

# HSL, HSV, HSB

RGB krāsu modeli var atspoguļot arī ar citu parametru grupām:

- HSL hue, saturation, lightness (nokrāsa, piesātinājums, tonis)
- HSV *hue*, *saturation*, *value* (nokrāsa, piesātinājums, vērtība)
- HSB *hue*, *saturation*, *brightness* (nokrāsa, piesātinājums, spilgtums)
- Bieži izmanto attēlu analīzē

## Krāsu vērtību izmantošana

- Attēlu apstrādē mainot attēla punktu parametrus
- Attēlu daļu izvēlē izvēloties noteiktiem parametriem atbilstošas attēlu daļas
- Attēlu analīzē
  - noskaidrojot attēla daļu ar noteiktiem parametriem īpatsvaru
  - aprēķinot noteiktas attēla daļas parametrus

# GIMP

Atvērtā koda programma attēlu apstrādei Izvēlnē *View – Single window* mode var norādīt vai ir viens vai daudzi logi

### Programmas logs ar izvēļņu joslu

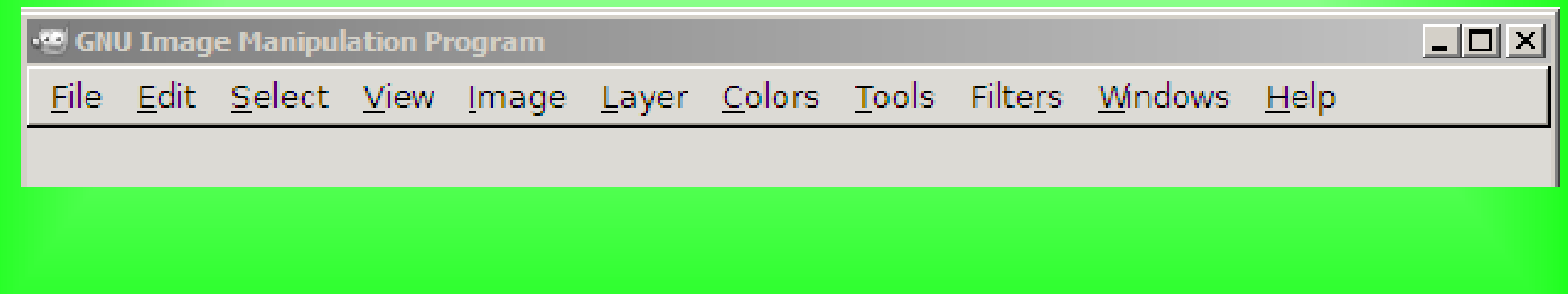

# Programmas iestādnes Izvēlne *Edit – Preferences*

| 199 Preferences                                                                                                    |                                                                                                    |                                                                                                    | ×      |
|----------------------------------------------------------------------------------------------------|----------------------------------------------------------------------------------------------------|----------------------------------------------------------------------------------------------------|--------|
| Environment                                                                                                    | Environment                                                                                                    |                                                                                                    |        |
| Theme<br>Theme<br>Help System<br>Tool Options<br>Toolbox<br>Default Image<br>Default Grid<br>Toolbox                                                                                                 | Resource Consumption<br>Minimal number of <u>u</u> ndo levels:<br>Maximum undo <u>m</u> emory:<br>Tile cache <u>s</u> ize:<br>Maximum <u>n</u> ew image size:<br>Number of <u>p</u> rocessors to use: | 5     ★       64     ★       Megabytes     ▼       1043606     ★       Kilobytes     ▼       128     ★       Megabytes     ▼       2     ★ |        |
| <ul> <li>Mappearance</li> <li>Title &amp; Status</li> <li>Display</li> <li>Color Management</li> <li>Input Devices</li> <li>Input Controllers</li> <li>Window Management</li> <li>Folders</li> </ul> | Image Thumbnails<br>Size of <u>t</u> humbnails:<br>Maximum <u>f</u> ilesize for thumbnailing:<br>Document History<br>C Keep record of used files in the                                               | Normal (128x128)                                                                                                    | [▼     |
| Help                                                                                                    |                                                                                                    | <u>R</u> eset                                                                                                    | Cancel |

# Rīku josla

#### Tools – Toolbox

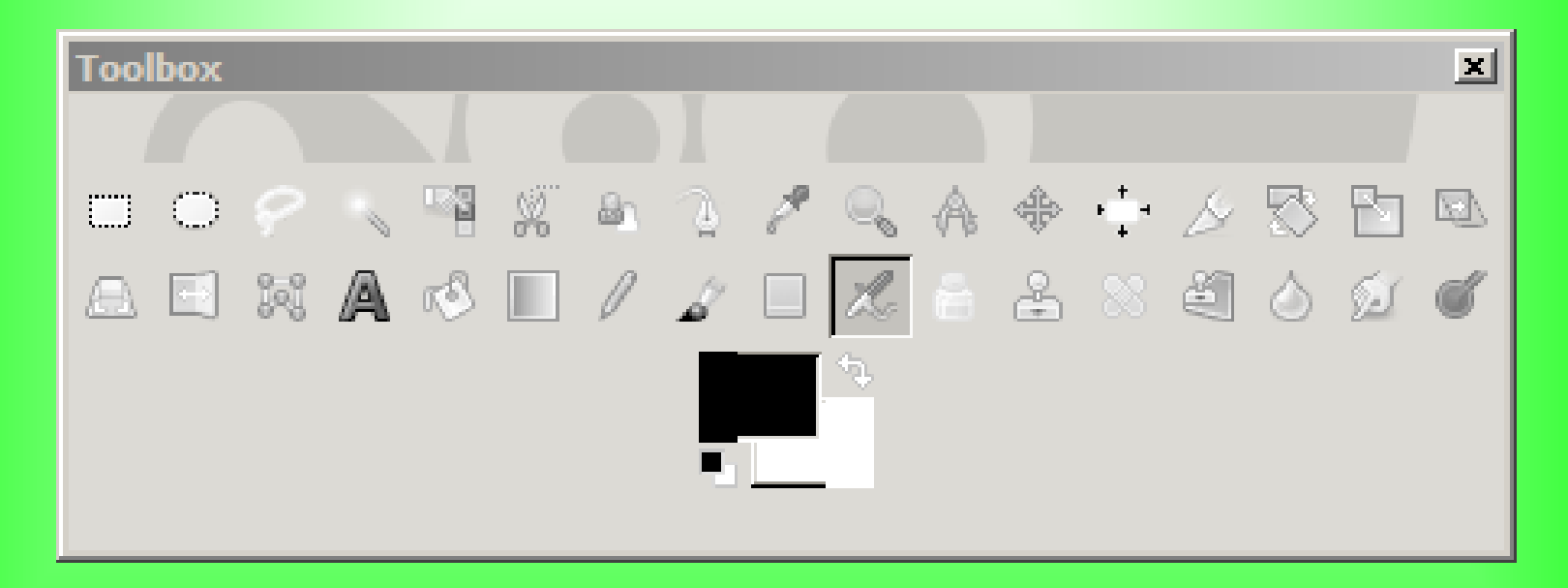

### Otas iestādnes

### Windows – Layers brushes

| Layers - Bru | shes     |               |           |            | x      |
|--------------|----------|---------------|-----------|------------|--------|
|              | <b>M</b> |               |           |            | ۲      |
| Mode: Norm   | nal      |               |           |            | •      |
| Opacity      |          |               |           | 1          | .00.0  |
| Lock: 🦨      |          |               |           |            |        |
|              |          |               |           |            |        |
|              | 1        | •             |           | Ŵ          | 8      |
| Brushes      | Pat      | terns         | Grad      | ents       | ۲      |
| filter       |          |               |           |            | •      |
| 2. Hardness  | 100 (5)  | 1 × 51)       |           |            |        |
| · ·          | _        | •             |           | ٠          | _      |
|              | ×        |               | , s       |            |        |
| <b>.</b> `   | -:<br>-: |               | 癞         | <u>_</u>   | +      |
| 輸機           |          | 19 - S        | <u></u> 公 | 1.         | . –    |
| <b>梁</b> 梁   |          | <b>\$</b> _i4 | <u> </u>  | <b>.</b> . |        |
| Basic,       | 100.0    | Re-           | . *.      |            |        |
| Spacing      |          |               |           |            | 10.0 🔹 |
| 2            |          |               | 8         |            | 5      |

## Rīku iestādnes

### Dubulklikšķis uz atbilstošā loga

| Tool Options 🗶  |                      |                      |             |   |  |  |
|-----------------|----------------------|----------------------|-------------|---|--|--|
| Pa Tool Options |                      |                      |             |   |  |  |
| Paintbrush      |                      |                      |             |   |  |  |
| Mode:           | Normal               |                      | •           | * |  |  |
| Opacit          | y                    | 100                  | .0 <u>*</u> |   |  |  |
|                 | Brush<br>2. Hardness | 100                  | 2           |   |  |  |
| Size            | 2                    | 20.00 <mark>*</mark> | 3           |   |  |  |
| Aspec           | t Ratio              | 0.00 <mark>*</mark>  | 1           | Ŧ |  |  |
|                 | 5                    | 8                    | 1           |   |  |  |

# Citi zīmēšanas rīki

- Krāsas izvēles rīks
- Krāsu aizvietošana
- Figūru zīmēšana
- Teksts

### Fona defektu labošana

Clone tool: ar Ctrl + klikšķis izvēlas vietu, kur ņemt fona krāsu ar kreiso peles taustiņu koriģē defektus

## Iezīmēšanas rīki

- Rectangle select tool
- Ellipse select tool
- Free select tool
- Fuzzy select tool

### Krāsas toņu iezīmēšana

- Sarežģītas konfigurācijas objektus parasti iezīmē pēc krāsas. Norāda
  - *Mode* iezīmēt no jauna, papildināt iezīmējumu, noņemt no iezīmējuma;
  - Treshold krāsu atšķirības pakāpe
  - *Select by* krāsas parametrs

## Iezīmēšana

Var veikt atkārtotas iezīmēšanas darbības ar dažādiem iezīmēšanas rīkiem

- turot nospiestu CTRL taustiņu, iezīmējumu papildina
- turot nospiestu SHIFT taustiņu, iezīmējumā izgriež robu

Izvēlnē Select

- All (iezīmē visu)
- Invert (apgriež iezīmējumu)

# Iezīmējums

- Daudzu rīku darbība attiecas tikai uz iezīmējumu
- Krāsu izmaiņas vai filtri attiecas tikai uz iezīmējumu

# Attēla apstrāde

- Attēlu var mainīt
  - mainot krāsas (Colors)
  - pielietojot filtrus (Filters)

# Krāsu korekcijas

- Color balance
- Hue-saturation
- Brightness-contrast

## Uzdevums

\\priede\grozs\datorlietas\datormaciba\
uzdevums\_01.pdf